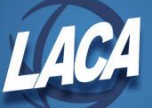

# **Mid-year Contract Change Instructions**

Revised 10/2022

Processing>New Contract is designed to calculate and create new compensation information for employees. Anytime a Contract Amount changes because of a Unit Amount or Hours in Day, a new contract should be created. When activated, the new contract data will create a brand new compensation record. The data in the original compensation record will remain the same, and the original compensation will be archived after the new contract is activated.

Before doing a mid-year contract change, verify the following:

- Analyze and determine the New Compensation Start Date
  - 1. The change must begin on or prior to the period beginning date of a payroll.
  - 2. CANNOT be mid-year/mid-pay period contract change
    - Cannot have days in this pay period under old <u>and</u> new rates
- Verify information on the original compensation. If the original compensation is not correct, then the mid-year contract change will not calculate correctly.
  - 1. Compensation Start Date equals first work day
  - 2. If Stretch Pay, Compensation Stop Date equals day before next Compensation Start Date.
  - 3. Calendar Start Date must be equal or prior to the Compensation Start Date
  - 4. Contract Work Days must equal the work days on the calendar for the contract year
  - 5. Pays in Contract & Pays Paid are accurate
  - 6. Amount Paid must be correct (Pay Per Period x Pays Paid, less Amount Docked)
  - 7. Amount Earned must be correct (daily rate x Contract Days Worked)
- Decide on type of mid-year change
  - 1. Mid-Contract with No Retro new rate takes effect next beginning payroll period
  - 2. **Mid-Contract with Retro Spread Over Remaining Pays** new rate should have been paid prior to next beginning payroll period. The retro amount will be spread between remaining pays.
  - 3. **Mid-Contract with Lump Sum Retro** new rate should have been paid prior to next beginning payroll period. The retro amount will be paid on the next pay date in a lump sum.
- If Mid-Year Changes are required for multiple employees, Processing>New Contract>(Import New Contracts tab) can be used to import a spreadsheet. See the **USPS-R New Contract Instructions** document for more information.

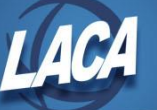

### Mid-Contract with No Retro

- 1. Go to Processing>New Contracts (New Contract Maintenance tab)
- 2. Click + Copy
- 3. Choose the Employee from the drop down list. Type a few characters of the first or last name to filter.
- 4. Choose the current year Compensation from the drop down list.
- 5. Choose Mid-contract with no retro Contract Type
- 6. Type the Contract Start Date, which will be the day after the last pay period ending date
- 7. Click + Create
- 8. Type the new "Full" amount in the New Contract Amount field. This is the new rate for the full year.
- 9. If Hours in Day changed, type in the New Hours In Day & New Retirement Hours.
- 10. Click Calculate
- 11. Verify that the New Pay Period and Unit Amount match what is expected and click Save. If not what expected, see Calculations below.
- 12. To activate the contract, return to the New Contract Maintenance grid, check the box next to the new contract and click Activate

#### **Calculations for Contract Compensations with Stretch Pay**

- New Contract Days Worked = Contract Days Worked from Original Compensation
- New Contract Work Days = Contract Work Days from Original Compensation
- New Pays In Contract = Pays In Contract from Original Compensation
- New Unit Amount (daily) = New Contract Amount / New Contract Work Days
- New Unit Amount (hourly) = New Contract Amount / New Contract Work Days / New Hours In Day
- New Contract Amount (daily) = New Unit Amount x New Contract Work Days
- New Contract Amount (hourly) = New Unit Amount x New Hours In Day x New Contract Work Days
- Remaining Contract Work Days = New Contract Work Days New Contract Days Worked
- New Contract Obligation (daily) = (New Unit Amount x Remaining Contract Work Days) + New Amount Earned
- New Contract Obligation (hourly) = (New Unit Amount x New Hours in Day x Remaining Contract Work Days) + New Amount Earned
- Remaining Pays in Contract = New Pays In Contract New Pays Paid
- New Pay Per Period = (New Contract Obligation New Amount Paid New Amount Docked) / Remaining Pays in Contract
- New Retro Next Pay = Not Applicable for Mid-contract with no retro Type

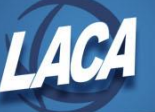

### Mid-Contract with Retro Spread Over Remaining Pays

- 1. Go to Processing>New Contracts (New Contract Maintenance tab)
- 2. Click + Copy
- 3. Choose the Employee from the drop down list. Type a few characters of the first or last name to filter.
- 4. Choose the current year Compensation from the drop down list.
- 5. Choose Mid-contract with retro spread over remaining pays
- 6. Type the Contract Start Date, which will be the day after the last pay period ending date
- 7. Click + Create
- 8. Type the Raise Date (the date when the employee should have actually started receiving the new pay).
- 9. Type the new "Full" amount in the New Contract Amount field. This is the new rate for the full year.
- 10. If Hours in Day changed, type in the New Hours In Day & New Retirement Hours.
- 11. Click Calculate
- 12. Verify that the New Pay Period and Unit Amount match what is expected and click Save. If not what expected, see Calculations below.
- 13. To activate the contract, return to the New Contract Maintenance grid, check the box next to the new contract and click Activate

#### **Calculations for Contract Compensations with Stretch Pay**

- New Contract Days Worked = Contract Days Worked from Original Compensation
- New Contract Work Days = Contract Work Days from Original Compensation
- New Pays In Contract = Pays In Contract from Original Compensation
- New Unit Amount (daily) = New Contract Amount / New Contract Work Days
- New Unit Amount (hourly) = New Contract Amount / New Contract Work Days / New Hours In Day
- New Contract Amount (daily) = New Unit Amount x New Contract Work Days
- New Contract Amount (hourly) = New Unit Amount x New Hours In Day x New Contract Work Days
- Remaining Contract Work Days = New Contract Work Days New Contract Days Worked
- New Contract Obligation (daily) = (New Unit Amount x Remaining Contract Work Days) + New Amount Earned
- New Contract Obligation (hourly) = (New Unit Amount x New Hours in Day x Remaining Contract Work Days) + New Amount Earned
- Remaining Pays in Contract = New Pays In Contract New Pays Paid
- New Pay Per Period = (New Contract Obligation New Amount Paid New Amount Docked) / Remaining Pays in Contract

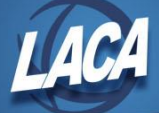

- New Retro Next Pay = Not Applicable for Mid-contract with retro spread over remaining pays
- Days Since Raise = Contract Days Worked from Raise Date to Compensation Start Date
- New Amount Earned (daily) = (Old Unit Amount x Days Worked at Old Rate) + (New Unit Amount x Days Since Raise)
- New Amount Earned (hourly) = (Old Unit Amount x Old Hours In Day x Days Worked at Old Rate) + (New Unit Amount x Days Since Raise x New Hours In Day)
- New Accrued Wages = New Amount Earned New Amount Paid New Amount Docked

### **Mid-Contract with Lump Sum Retro**

- 1. Go to Processing>New Contracts (New Contract Maintenance tab)
- 2. Click + Copy
- 3. Choose the Employee from the drop down list. Type a few characters of the first or last name to filter.
- 4. Choose the current year Compensation from the drop down list.
- 5. Choose Mid-contract with lump sum retro
- 6. Type the Contract Start Date, which will be the day after the last pay period ending date
- 7. Click + Create
- 8. Type the Raise Date (the date when the employee should have actually started receiving the new pay).
- 9. Type the new "Full" amount in the New Contract Amount field. This is the new rate for the full year.
- 10. If Hours in Day changed, type in the New Hours In Day & New Retirement Hours.
- 11. Click Calculate
- 12. Verify that the New Pay Period and Unit Amount match what is expected and click Save. If not what expected, see Calculations below.
- 13. To activate the contract, return to the New Contract Maintenance grid, check the box next to the new contract and click Activate

#### **Calculations for Contract Compensations with Stretch Pay**

- New Contract Days Worked = Contract Days Worked from Original Compensation
- New Contract Work Days = Contract Work Days from Original Compensation
- New Pays In Contract = Pays In Contract from Original Compensation
- New Unit Amount (daily) = New Contract Amount / New Contract Work Days
- New Unit Amount (hourly) = New Contract Amount / New Contract Work Days / New Hours In Day
- New Contract Amount (daily) = New Unit Amount x New Contract Work Days

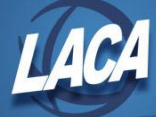

- New Contract Amount (hourly) = New Unit Amount x New Hours In Day x New Contract Work Days
- Remaining Contract Work Days = New Contract Work Days New Contract Days Worked
- Days Since Raise = Contract Days Worked from Raise Date to Compensation Start Date
- New Retro Next Pay (if Days Since Raise = New Contract Days Worked) = (New Pay Per Period Original Compensation Pay Per Period) x Pays Paid
- New Retro Next Pay (if Semi-Monthly Pay Plan & Days Since Raise is less than New Contract Days Worked) =
  (New Pay Per Period Original Compensation Pay Per Period) x Days Since Raise / 11
- New Retro Next Pay (if Biweekly Pay Plan & Days Since Raise is less than New Contract Days Worked) = (New Pay Per Period Original Compensation Pay Per Period) x Days Since Raise / 10
- New Contract Obligation (daily) = (New Unit Amount x Remaining Contract Work Days) + New Amount Earned + New Retro Next Pay
- New Contract Obligation (hourly) = (New Unit Amount x New Hours in Day x Remaining Contract Work Days) + New Amount Earned + New Retro Next Pay
- Remaining Pays in Contract = New Pays In Contract New Pays Paid
- New Pay Per Period = (New Contract Obligation New Amount Paid New Amount Docked New Retro Next Pay) / Remaining Pays in Contract
- New Amount Earned (daily) = (Old Unit Amount x Days Worked at Old Rate) + (New Unit Amount x Days Since Raise) – New Retro Next Pay
- New Amount Earned (hourly) = (Old Unit Amount x Old Hours In Day x Days Worked at Old Rate) + (New Unit Amount x Days Since Raise x New Hours In Day) – New Retro Next Pay
- New Accrued Wages = New Amount Earned New Amount Paid New Amount Docked

## Mid-year Mid-Pay Period Contract Change

The ideal situation for a mid-year contract change is to make the effective date the period beginning date of a payroll. If a district must process a mid-pay period mid-year contract change, if possible, the district should pay one pay beyond the effective date and then retro pay the days on the following payroll. **For example:** 

- New rate effective 8/29
- Payroll dates = 8/16 8/31 with a 8/31 pay date
- Complete the 8/31 payroll using the original compensation.
- Prior to the 9/15 payroll: In New Contract process the contract change with retro pay, with a Compensation Start Date of 9/1 and a Raise Date of 8/29, so that 3 Days Since Raise will be calculated.

If the district cannot delay the effective rate the additional payroll, they will have to manually enter the mid-year contract change directly in the employee's Compensation record, possibly using Compensation Adjustments.